# MiniVision and MiniVision Lite

## Release note – software version n° MV\_7733

### Software Update Process

An Internet connection is required to download and install MiniVision updates. To update your device, go to "Settings", select "About Phone" and then "System Updates". Select "Download and install" and press the "OK" button to start the download.

Depending on your connection, downloading the update may take some time. When the download is complete, select "Install" from the system update screen. It may take a few minutes to complete the process before you could use the product (vocalized feedback).

### System improvements:

- Overview:
  - Fixed bugs and performance improvement
  - o Translation and vocalization improvement
- System:
  - A confirmation window has been added when you change the language of the MiniVision in order to avoid mistakes.
  - It's now possible to access to the language selection screen directly by pressing the following code from the home screen: \*#555# and press OK
  - Fixed bug of the information message on the home screen that was sometimes continuous
  - The APN list of network providers has been updated.
- Accessibility :
  - Two new shortcuts for ringtone audio profiles:
    - # and Right key: set the ringtone audio profile to Outdoor (Ringtone volume max 7/7)
    - # and Left key : set the ringtone profile to Silent (Ringtone volume minimum 0/7)
- Phone :
  - The status of call forwarding feature is now correctly updated after modification.
  - The status of the call forwarding feature is no longer announced during call.

### MiniVision only: New feature

# - Sound Recorder :

The sound recorder application allows you to record, listen, rename and erase voice memos. For more information, please refer to the user guide.